# LOCAL ROADS IN LA NAVIGATING AROUND THE WEB MAP

Christophe N. Fillastre, P.E. CE Pavement Management Engineer Telephone: (225) 242-4577 E-mail: <u>Christophe.Fillastre@la.gov</u> Angela Murrell, P.E. CE

Pavement Management Engineering Assistant

Telephone: (225) 242-4558

E-mail: <u>Angela.Murrell@la.gov</u>

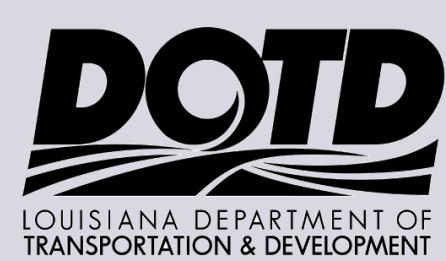

The objective of this web application is to provide a method for local entities to view the data collected on local roads.

The features available include the following:

- Cultural Features
- Curb Types Left and Right
- Grade Class
- Horizontal Curve
- Intersection Data
- Lane Widths
- Median Types
- Median Width
- Number of Lanes
- On Route Parking

- Pavement Type
- Railroad Crossings
- Shoulder Surface Left and Right
- Shoulder Width Left and Right
- Sidewalk Width Left and Right
- Sight Distance
- Speed Limit Signs
- Terrain Type
- Turn Lanes Left and Right
- Vertical Curve Class

### Additional data on the map includes:

#### Data Collected on Local Roads

• District 02 Local Roads

F

- District 03 Local Roads
- District 04 Local Roads
- District 05 Local Roads
- District 07 Local Roads
- District 08 Local Roads
- District 58 Local Roads
- District 61 Local Roads
- District 62 Local Roads

## LADOTD Basemaps

- LADOTD Local Roads
- LADOTD State Hwy
- LADOTD Districts
- Parishes

## Viewing Roads in the Web App

## There are 4 methods to view the data:

- I. Hyperlink to specific features shown on the Web Map
- 2. View roadway data by turning on the Local Roads layer
- 3. Use the Search feature in the Web Application
- 4. Search for roads in iVision

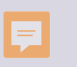

#### Links to access the Web Map and Web App

### Local Roads Application Link:

http://ladotd.maps.arcgis.com/apps/webappviewer/index.html?id=e0b31ac948a4466b8aa599fa1d1c7947

## Tools and Tips when you access the Web Application

#### **Tools and Tips**

The Layers List button in the upper right of the application shows you what layers are included in the map. You can turn them off and on by clicking the box to the left of the layer name.

E The Legend button in the upper right of the application shows you what layers are displayed as you zoom in and out of the map.

The Zoom In and Out button is located in the upper left of application allows you to zoom in and out of the map. You may also use your mouse scroll to zoom in and out.

The Home button is located in the upper left of the application zooms out to the full set extent of the map.

The Measure tool located in the upper left of the application allows you to draw polygons to measure area and lines to measure distance.

The Print tool located in the upper left of the application allows you to print the current view of the map.

H

The Basemap Gallery tool located in the upper left of the application allows you to change the background basemap.

## Tools and Tips when you access the Web Application

#### 13

The Select tool located in the upper left of the application allows you to select layers by rectangle, polygon, or circle.

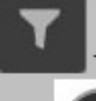

The filter tool located in the upper left of the application allows you to query out data based on attributes. Once the filter icon is clicked, select the Create Custom Filter

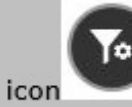

at the bottom right of the pop-up window in order to build a query so that the desired data is filtered out.

the Open Attribute Table tab located at the bottom center of the map opens all of the attribute tables; you may close the table by clicking on the tab again.

 After making your record selection using the Select tool, open the attribute table, click the layer tab for the layer(s) you selected for, click the Options button down arrow to view all information regarding the selected records. You may also select records directly in the attribute table and click the Zoom To button to zoom to the selected records.
 Click on a layer in the map to see the pop-up of information about that layer; if there are multiple layers on the spot you click, you can view the other layers' information in the pop-up by clicking on the forward arrow at the top of the pop-up.

3) You may search for addresses or places in the Search tool located in the upper left of the application; you may also search by RouteID, Route Name, LRSID, Control Section, Bridge Recall Number, Bridge Structure Number, Mega Project Name, Mega Project Number, and the ADT Station.

4) Coordinates for where your mouse pointer is pointing can be found in the lower left hand corner of the application.

#### Terms of Use

This map has been prepared by the Louisiana Department of Transportation and Development, Office of Planning and Programming in cooperation with the U.S. Department of Transportation Federal Highway Administration. This map was created from a GIS environment in the Transverse Mercator Projection, North America Datum 1983 UTM Zone 15N coordinate system. Although this data has been subjected to many rigorous tests - all with excellent results - no warranty, expressed or implied, is made by the Louisiana Department of Transportation and Development (DOTD) as to the accuracy of the data, nor shall the fact of distribution constitute any such warranty, and DOTD assumes no liability in any connection there-with. DOTD assumes no responsibility to distribute any future modifications or corrections that may be made to this data. No assistance will be provided to assist users in adapting data to their environment.

I agree to the above terms and conditions

You must agree to the terms and conditions and click OK to continue

## By default, the map shows the Parishes, DOTD Districts and MPO Boundaries

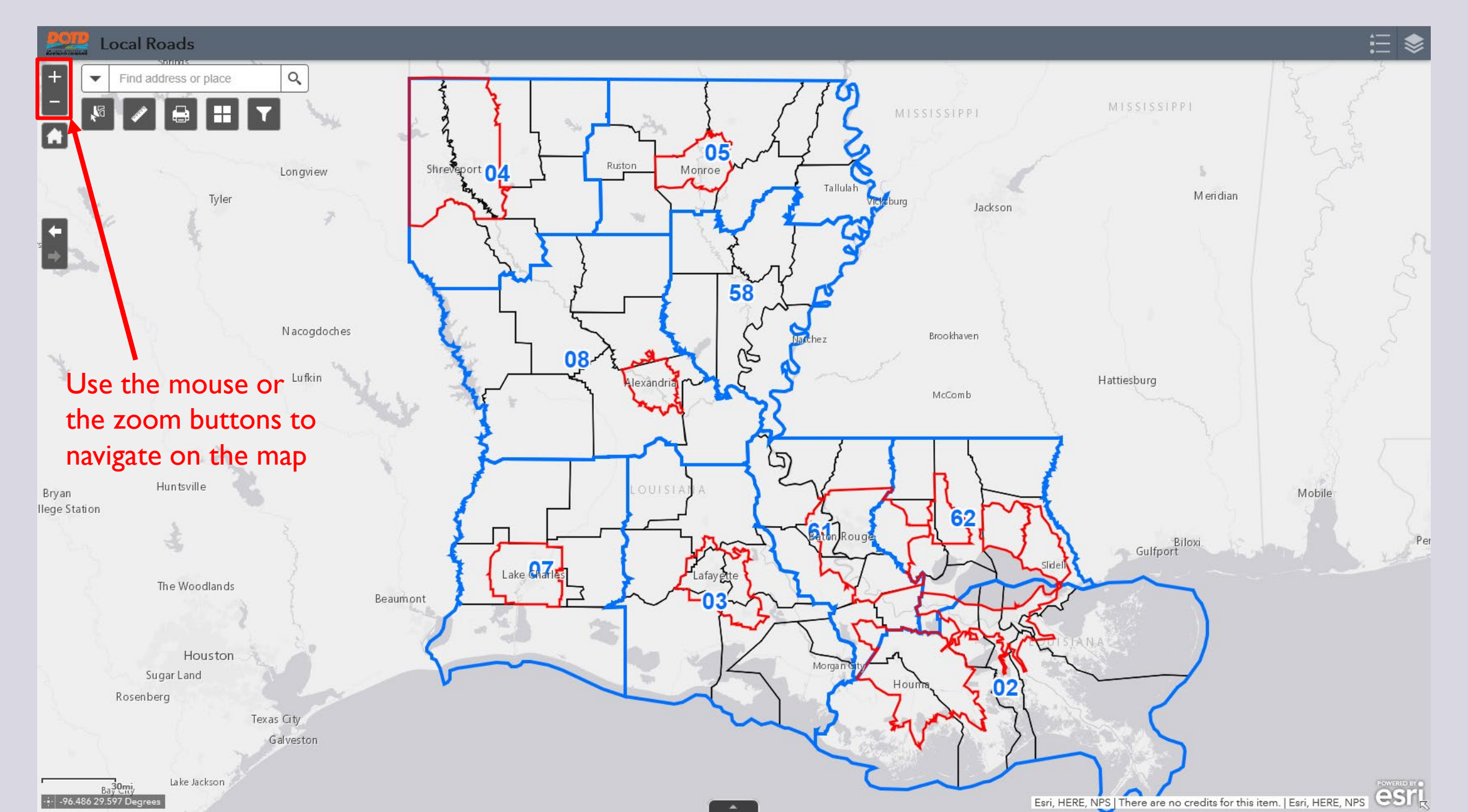

## Zoom into a specific area on the map

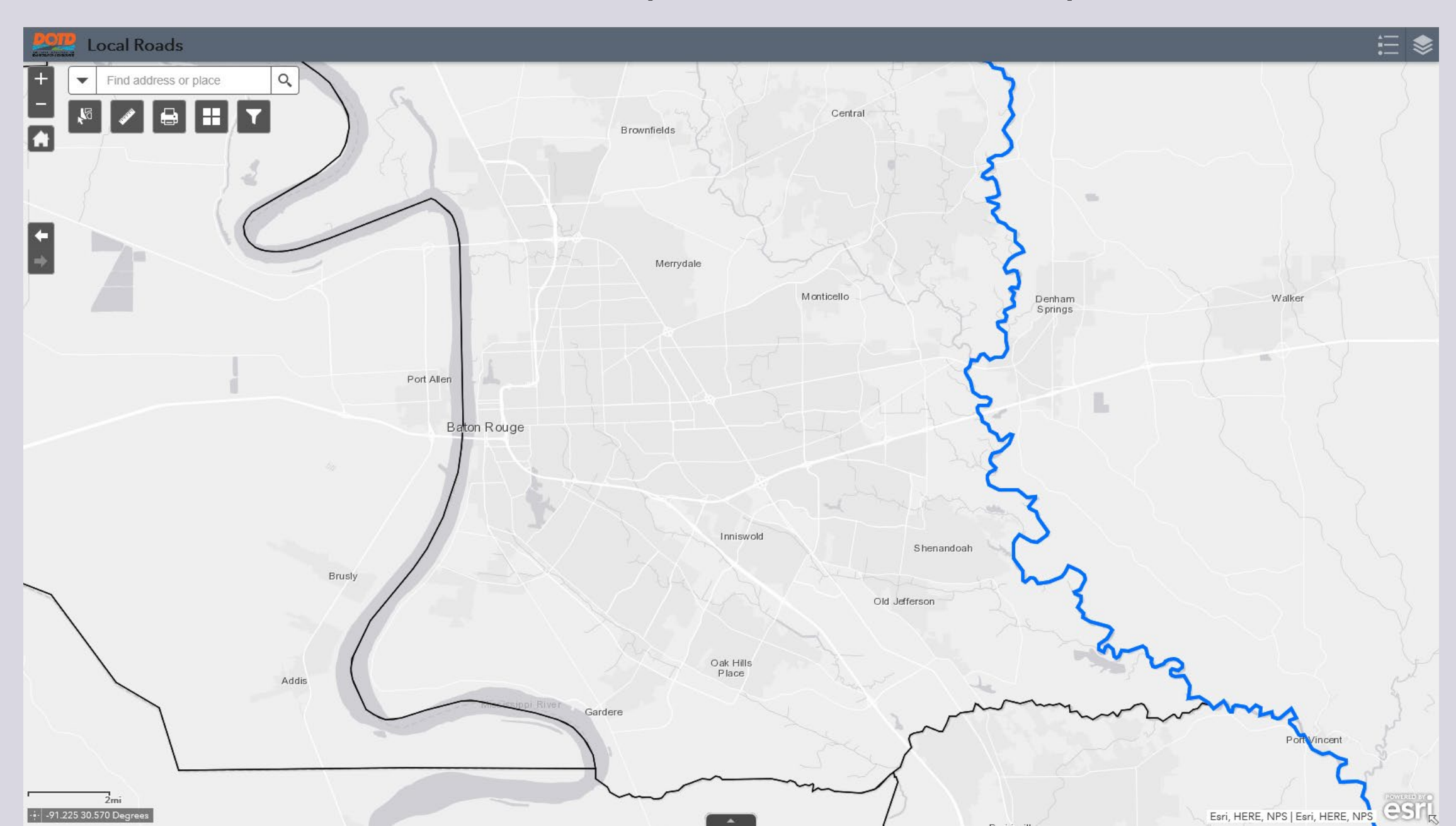

#### Adjust the Base Map

The default base map is Light Gray Canvas. You can change the base map to make it easier to navigate city streets on the map by selecting a new base map from the Basemap Gallery.

#### We changed the base map to "Streets" for easier navigation.

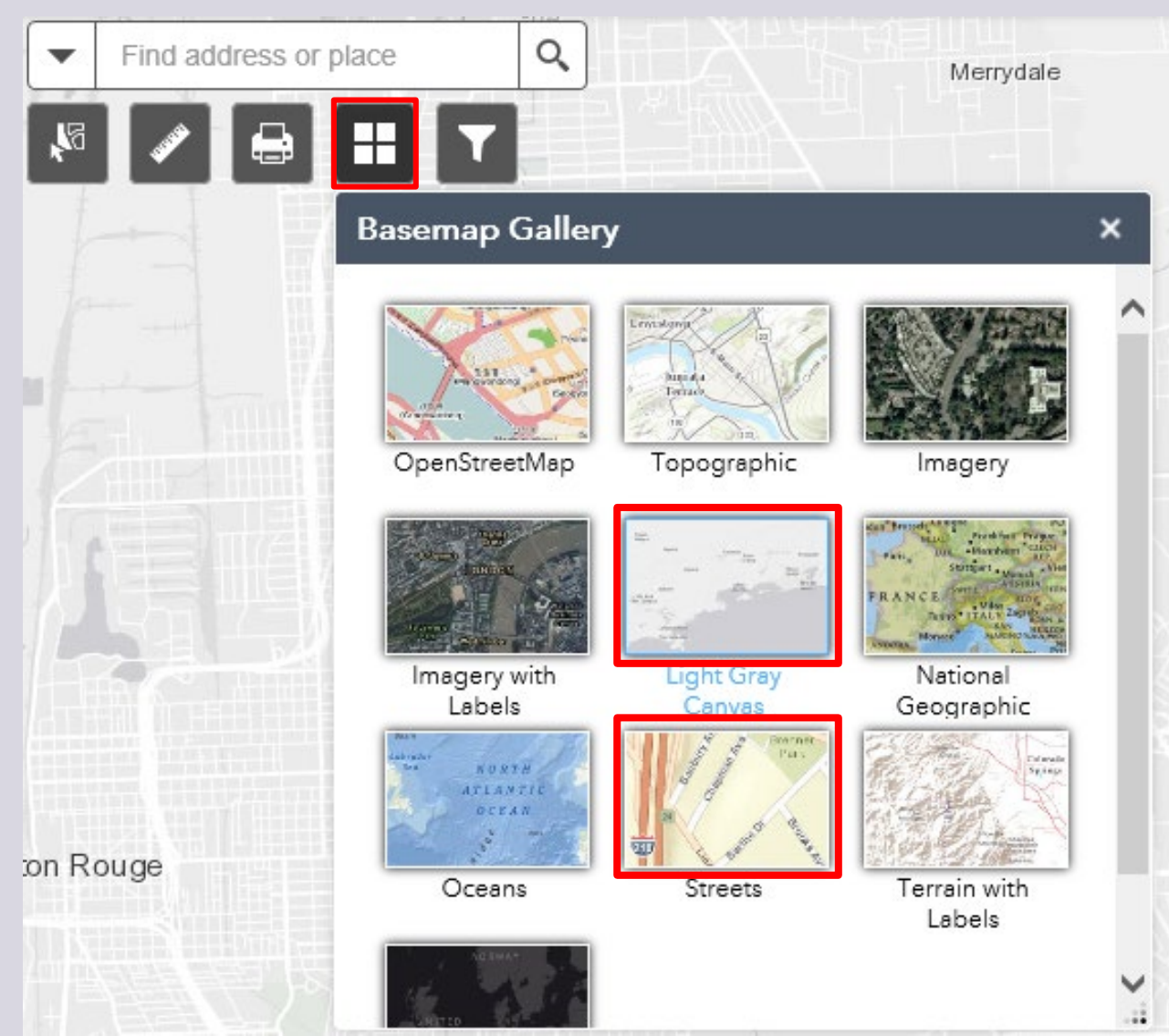

### The Baton Rouge area with the new Basemap

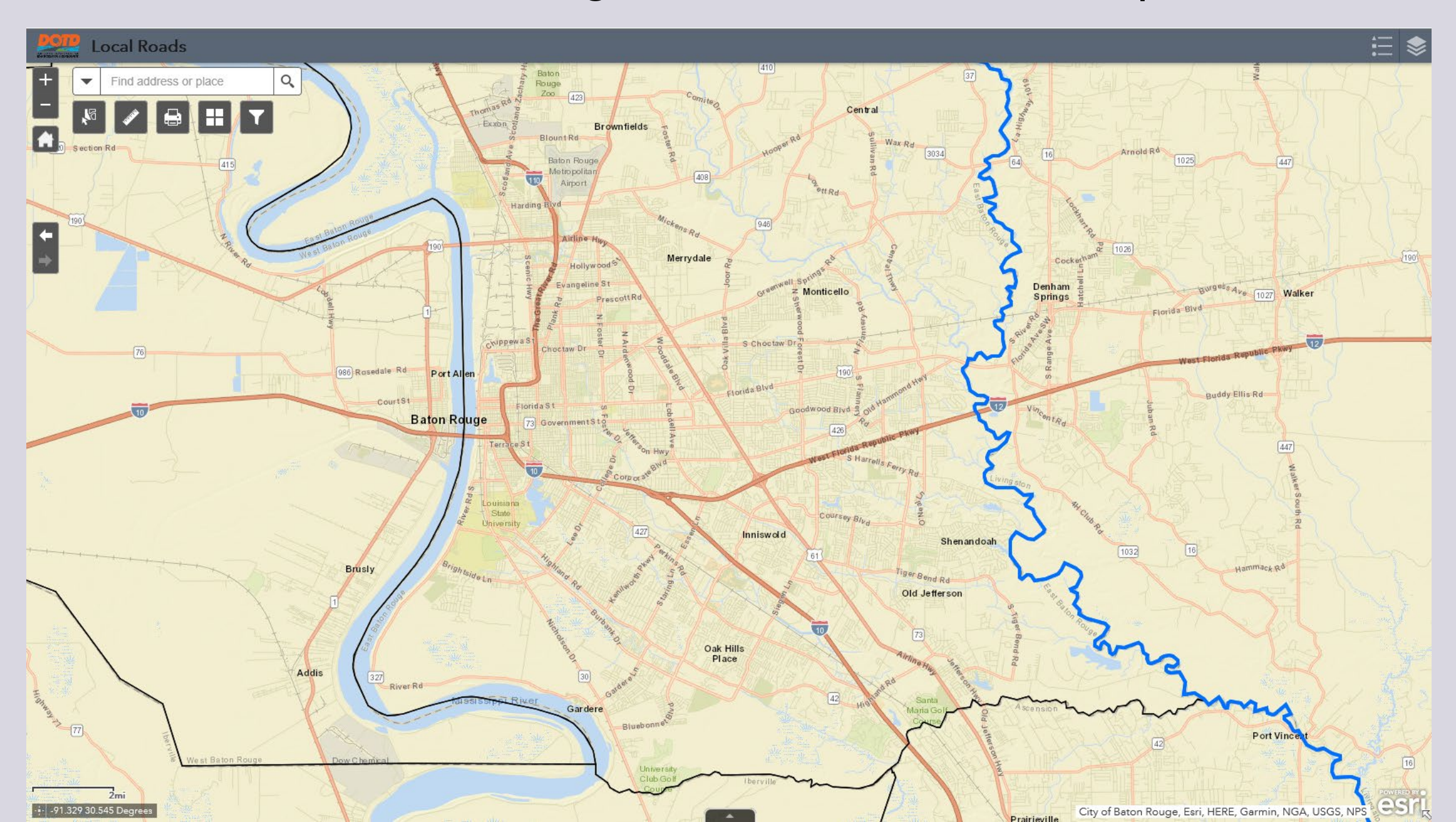

#### DISPLAYING FEATURES ON THE WEB APP AND HYPERLINKING TO IVISION

To display layer features, click the layers list button in the upper right corner of the screen and select the features you want displayed. In this example, we selected Cultural Features.

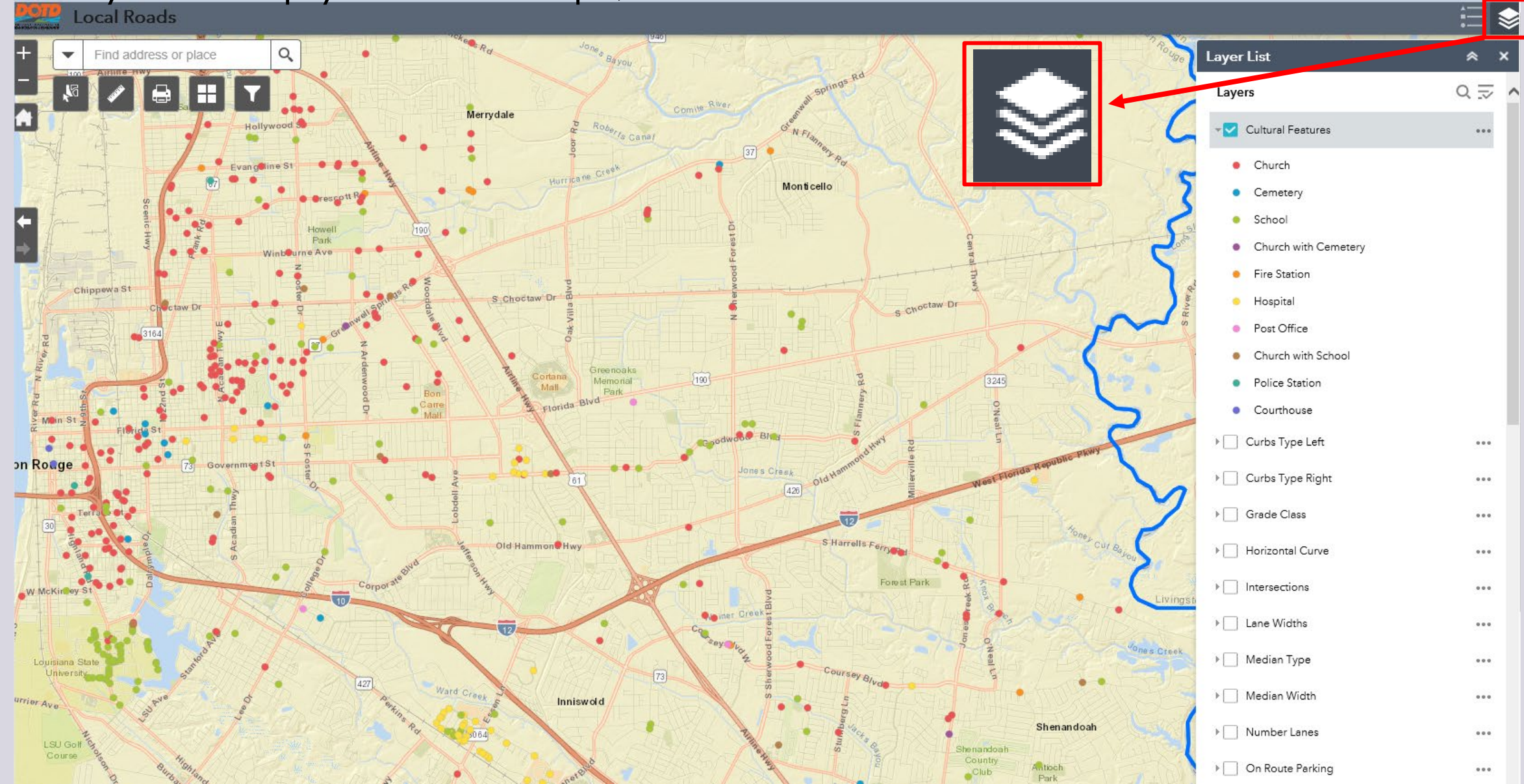

Zoom in to a specific feature. In this case, a school is selected.

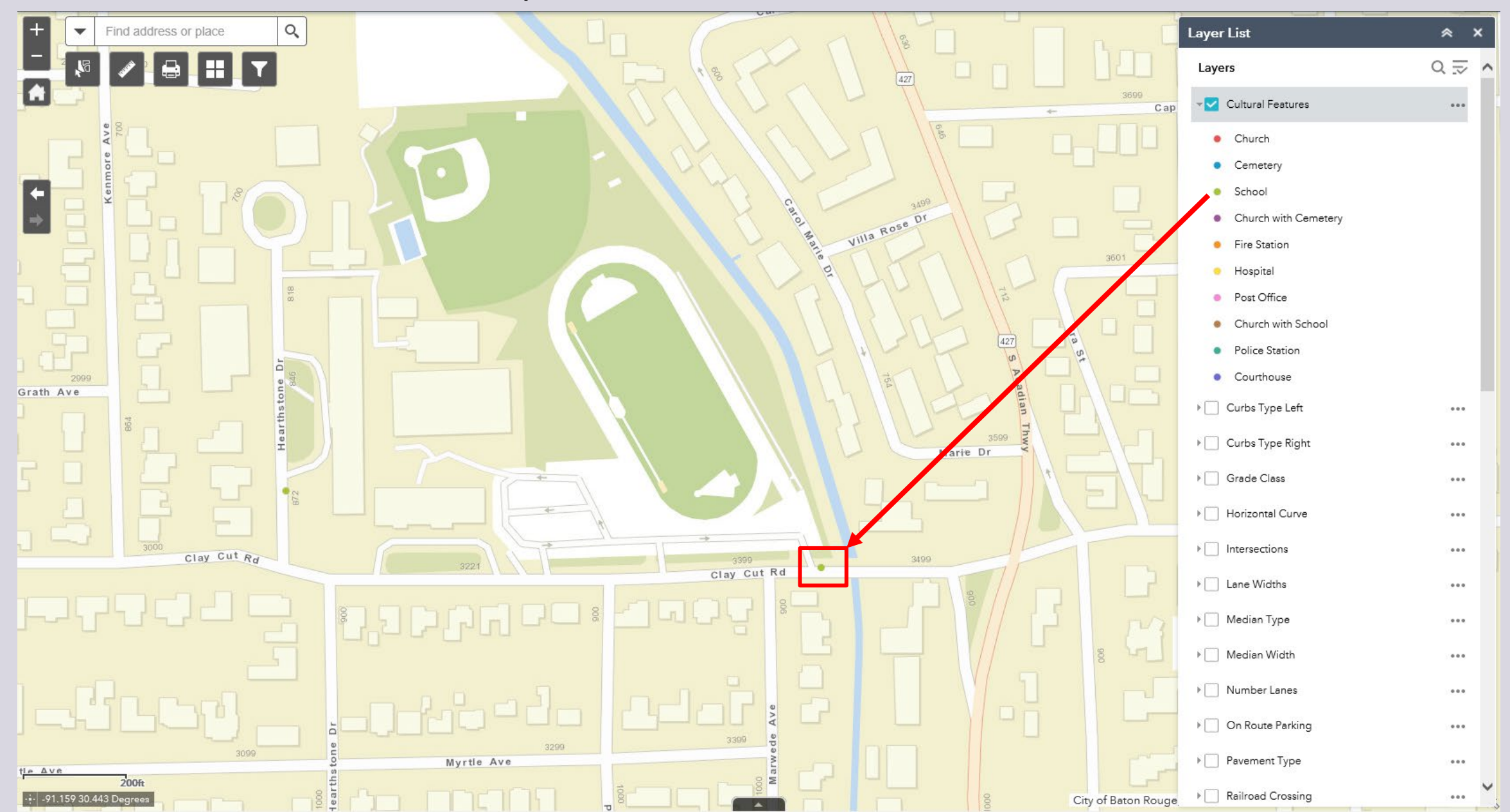

Click on the feature to show the attributes such as the LRSID, Street Name, Side of the Road, Latitude and Longitude and Collection Date.

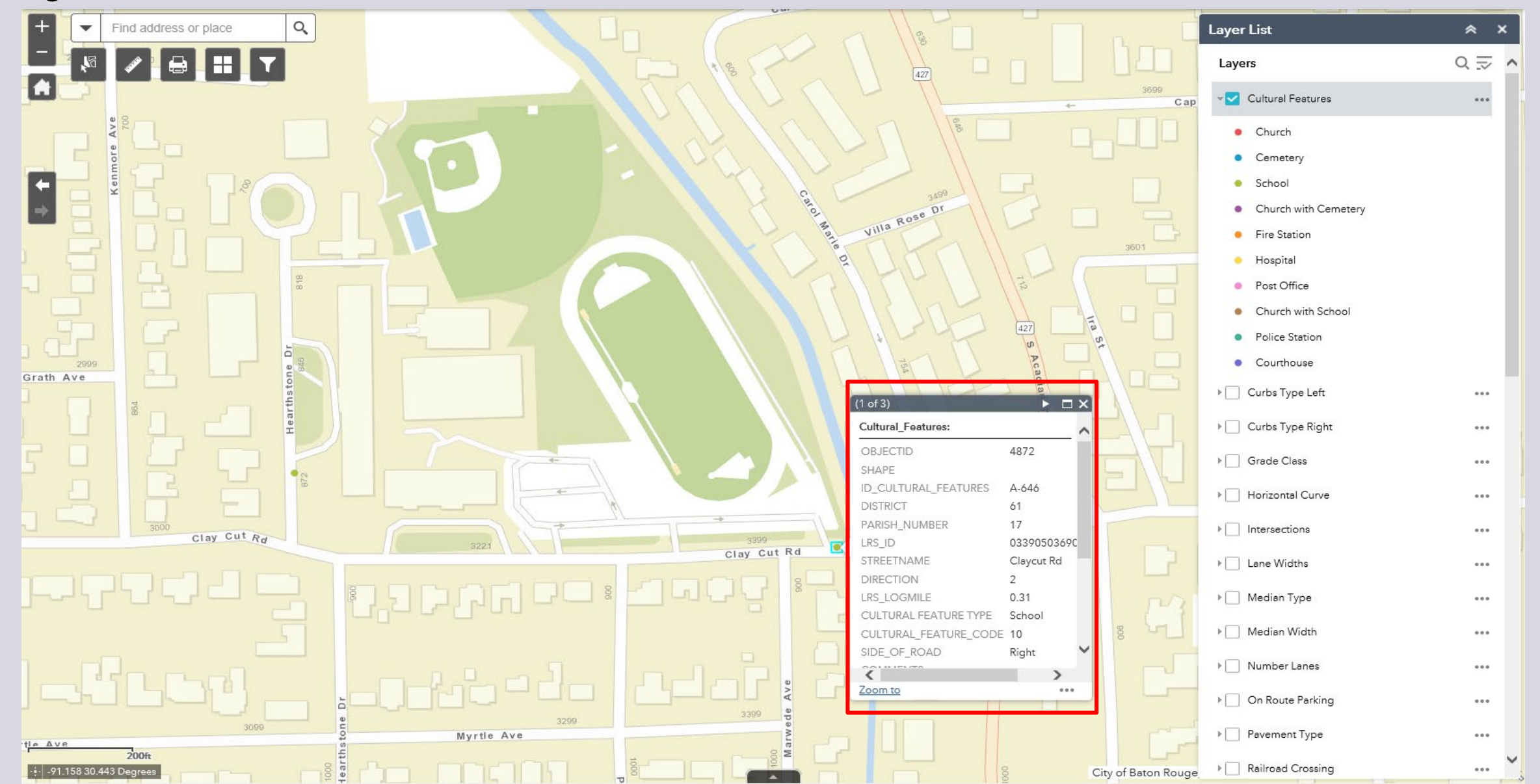

Scroll to the bottom of the display window to find the iVision Link. This link will hyperlink to video of the feature.

![](_page_15_Figure_2.jpeg)

#### Ţ

## Logging into iVision

Log into iVision using the User Name and Password issued to you by Pavement Mgmt.

To change your temporary password press the "Reset it here" link under "Did you forget your password".

If you do not have a username or password, you may also login as "Guest" but will not be able to customize the Workspace.

![](_page_16_Picture_5.jpeg)

iVision shows the school on the right side of the street.

![](_page_17_Picture_2.jpeg)

#### VIEWING ROADS BY USING THE LOCAL ROADS LAYER

Ţ

Scroll to a location on the map and zoom in to be able to identify roads. This example is in Baton Rouge.

![](_page_19_Picture_2.jpeg)

Scroll down the layer list and select District 61 Local Roads to turn on the roads in District 61.

![](_page_20_Figure_2.jpeg)

F

Locate and select a road to view. In this example, Tiger Bend Road was selected.

![](_page_21_Figure_2.jpeg)

Notice that there are 2 links available in the DISTRICT LOCAL ROADS layers listed below.

• District 02 Local Roads

F

- District 03 Local Roads
- District 04 Local Roads
- District 05 Local Roads
- District 07 Local Roads
- District 08 Local Roads
- District 58 Local Roads
- District 61 Local Roads
- District 62 Local Roads

| (1 of 3)                |                             |
|-------------------------|-----------------------------|
| LKS_Segment_Length_Feet | 1,409.87                    |
| LRS_Begin_Feet          | 7,260.74 🔨                  |
| LRS_End_Feet            | 8,670.61                    |
| SHAPE_Length            | 0.00                        |
| RouteID                 | 033_TIGER BENI<br>RD_1_1010 |
| URBAN_RURAL             |                             |
| FUNCTIONAL_SYSTEM       | 5                           |
| SHOULDER_L              | NONE                        |
| SHOULDER R              | NONE                        |
| LINK                    | More info                   |
| FID                     | 14354                       |
| Shape_Length            | 429.61                      |
| IVISLink                | More info                   |
|                         | · · · ·                     |
| <                       | >                           |
| Zoom to                 | ***                         |

LINK will hyperlink to the beginning of the control

IVISLINK will hyperlink to the section of the control highlighted on the Web Map

The IVISLINK hyperlink takes us to the section of roadway we queried.

![](_page_23_Picture_2.jpeg)

The LINK hyperlink takes us to the beginning of the control.

![](_page_24_Picture_2.jpeg)

### SEARCHING FROM THE WEB APP TO VIEW ROADWAY DATA

Ţ

### Searching for Roads in the Web App

Search for a road using the search box in the top left corner of the screen.

![](_page_26_Picture_2.jpeg)

#### F

## Searching for Roads in the Web App

Type the name of the road in the search box and click the search button. In this example, a search was performed for Goodwood Blvd in Baton Rouge.

![](_page_27_Figure_3.jpeg)

#### F

## Searching for Roads in the Web App

Since the attributes box shows the road is located in District 61, turn on DISTRICT 61 LOCAL ROADS layer, zoom and select a section of the road then click the IVISLink to hyperlink to iVision to view the road.

![](_page_28_Figure_3.jpeg)

### Searching for Roads in the Web App

iVision goes to the location queried in the Web App.

![](_page_29_Picture_2.jpeg)

🗇 📫 C

### Searching for Roads in the Web App

There are 2 road directions; Direction 1 in blue is highlighted and Direction 2 is in yellow.

![](_page_30_Picture_2.jpeg)

### **VIEWING ROADWAY DATA IN IVISION**

#### Ţ

## Viewing Roadway Data in iVision

Procedure:

- I. Log into iVision.
- 2. Select the Locators tab and when the drop down appears, click Advanced.
- 3. In the Locator box type in the name of the street you would like to locate.
- 4. If you do not have the full street name, type in the partial name.

|          | Year     | YR13 Level 10000 - L | ocators Distance 7.372    | ▼ IN N                   | H HI 🔊 💥 Exp | ort Share 🖂 🔞 🚨      |
|----------|----------|----------------------|---------------------------|--------------------------|--------------|----------------------|
| All      | PARISH   | ROAD_NAME            | LRS_ID<br>• 0339017642005 | DIRECTION<br>91010 - All | ▼ Clear Appl | y Auto Fill Advanced |
| Locator  |          | Search               | Set Filter Go To Locator  | r                        |              |                      |
| DISTRICT | V PARISH | ▼ ROAD_NAME ▼ LRS_ID | DIRECTION                 | $\nabla$                 |              |                      |
|          |          |                      |                           |                          |              |                      |
|          |          |                      |                           |                          |              |                      |
|          |          |                      |                           |                          |              |                      |

### Viewing Roadway Data in iVision

In this example, a search is being performed for South Acadian Thruway so I'll type in "Acadian" to perform the search.

| Map Cameras Tables Charts Sync                                                                                                    |                                                                                                    | Year YR13  Vear YR13  Level 10000  Vear Distance 7.372  Vear                                                                                                    | IN N + H H A & Export Share            |
|----------------------------------------------------------------------------------------------------|----------------------------------------------------------------------------------------------------|----------------------------------------------------------------------------------------------------|----------------------------------------|
| ROW YR13_17                                                                                                    | DISTRICT PARIS                                                                                                    | SH ROAD_NAME LRS_ID                                                                                                    | DIRECTION                              |
| Direction Route LRS Chainage LOG Chainage MPH                                                                                                    | All 🔻 All                                                                                                    | ▼ All ▼ 033901764200591010                                                                                                    | All     Clear Apply Auto Fill Advanced |
| Image: Contract of the second second seco | Locator Acadian<br>DISTRICT V PARISH<br>61 - Baton Rouge 17 - East<br>61 - Baton Rouge 17 - East<br>61 - Baton Rouge 17 - East<br>61 - Baton Rouge 17 - East<br>61 - Baton Rouge 61 - West<br>61 - Baton Rouge 61 - West<br>61 - Baton Rouge 61 - West                                                                                                    | Image: Search Set Filter       Go To Locator         Image: Road_NAME       Image: LRS_ID       Image: Direction Image: Search Set Filter         Baton Rouge       N Acadian Thwy E       RW1700000000001480       2         Baton Rouge       N Acadian Thwy W       033100224403841010       1         Baton Rouge       S Acadian Thwy       033200224403891010       1         Baton Rouge       S Acadian Thwy       033200224403891010       2         Baton Rouge       S Acadian Thwy       033200224403891010       2         Baton Rouge       Blvd Acadian       121904993500191010       1         Baton Rouge       Blvd Acadian       121904993500191010       1         Baton Rouge       W Acadian Bayou Ln       121404996402091010       1 |                                        |
| Segments                                                                                                    |                                                                                                    | Map                                                                                                    |                                        |
| DISTRICT V PARISH V ROAD_NAME V LRS_ID V DIRECTION V IDSegment V                                                                                                    | 🗸 BeginChainage 🏹 End                                                                                                    | World Street Map 🔻 🗹 Basemap                                                                                                    |                                        |
| 61 - Baton Rouge 17 - East Baton Rouge Goodwood Blvd 033901764200591010 1 7419                                                                                                    | 0 180                                                                                                    | a manufacture and the                                                                                                    |                                        |
| 61 - Baton Rouge 17 - East Baton Rouge Goodwood Blvd 033901764200591010 1 7420                                                                                                    | 0 4.66                                                                                                    |                                                                                                    |                                        |
| 61 - Baton Rouge 17 - East Baton Rouge Goodwood Blvd 033901764200591010 1 7420                                                                                                    | 0 4.66                                                                                                    |                                                                                                    |                                        |
| 61 - Baton Rouge 17 - East Baton Rouge Goodwood Blvd 033901764200591010 1 7423                                                                                                    | 0 4.66                                                                                                    |                                                                                                    |                                        |
| 61 - Baton Rouge 17 - East Baton Rouge Goodwood Blvd 033901764200591010 1 7423                                                                                                    | 0 4.66                                                                                                    |                                                                                                    |                                        |
| 61 - Baton Rouge 17 - East Baton Rouge Goodwood Blvd 033901764200591010 1 7424                                                                                                    | 180.013 246                                                                                                    |                                                                                                    | 9 199 9299                             |
| 61 - Baton Rouge 17 - East Baton Rouge Goodwood Blvd 033901764200591010 2 7425                                                                                                    | 24673.44 274                                                                                                    | 9119                                                                                                    |                                        |
| 61 - Baton Rouge 17 - East Baton Rouge Goodwood Blvd 033901764200591010 2 7426                                                                                                    | 2745.223 71.0                                                                                                    |                                                                                                    |                                        |
| 61 - Baton Rouge 17 - East Baton Rouge Goodwood Blvd 033901764200591010 2 7427                                                                                                    | 71.085 0                                                                                                    |                                                                                                    |                                        |
| 61 - Baton Rouge 17 - East Baton Rouge Goodwood Blvd 033901764200591010 2 7428                                                                                                    | 4.668 0.52                                                                                                    |                                                                                                    |                                        |
| 61 - Baton Rouge 17 - East Baton Rouge Goodwood Blvd 033901764200591010 2 7428                                                                                                    | 4.668 0.52                                                                                                    | 9053                                                                                                    |                                        |
| 61 - Baton Rouge 17 - East Baton Rouge Goodwood Blvd 033901764200591010 2 7431                                                                                                    | 4.668 0.52                                                                                                    |                                                                                                    |                                        |
| 61 - Baton Rouge 17 - East Baton Rouge Goodwood Blvd 033901764200591010 2 7431                                                                                                    | 4.668 0.52                                                                                                    |                                                                                                    |                                        |
|                                                                                                    | ۱. Electric de la construcción de la construcción de la const |                                                                                                    | 85m                                    |
| 🕸   🖹   C                                                                                                    |                                                                                                    |                                                                                                    | 200ft                                  |

#### Viewing Roadway Data in iVision Scroll down to find the correct road, click Set Filter then click Apply.

| Map Cameras Tables Charts Sync                                                                                                    |                                                                                                    |                                                                          |                                                                    | Year                                                                      | YR13                                                                                                    | Level 10000 -                                                                                         | Locators Distan          | ce 7.061      | - 10 0         | • • •                                   | I NI 🔊                                | 🕅 Expo                                                                                      | rt Share  | 🖂 🙆 🚨                                                                            |
|----------------------------------------------------------------------------------------------------|----------------------------------------------------------------------------------------------------|--------------------------------------------------------------------------|--------------------------------------------------------------------|---------------------------------------------------------------------------|----------------------------------------------------------------------------------------------------|----------------------------------------------------------------------------------------------------|--------------------------|---------------|----------------|-----------------------------------------|---------------------------------------|---------------------------------------------------------------------------------------------|-----------|----------------------------------------------------------------------------------|
| ROW YR13_17                                                                                                    |                                                                                                    | DI                                                                       | STRICT                                                             | PARISH                                                                    |                                                                                                    | ROAD_NAME                                                                                             | LRS                      | _ID           | DIRI           | ECTION                                  |                                       |                                                                                             |           |                                                                                  |
| District Parish LRS-ID Direction Route<br>61 17 033901764200591010 1 Goodwood Blvd                                                                                                    | LRS Chainage LOG Chai<br>1.336 1.336                                                                                                    | inage MPH Al                                                             | JI -                                                               | All                                                                       | •                                                                                                    | All                                                                                                   | ▼   All                  |               | ▼ All          |                                         | ▼ Cle                                 | ar Apply                                                                                    | Auto Fill | Advanced                                                                         |
|                                                                                                    |                                                                                                    | Loc                                                                      | cator Acadian                                                      |                                                                           |                                                                                                    | <b>0</b> Set                                                                                          | arch Sat Filter          | Go To Locator |                |                                         |                                       |                                                                                             |           |                                                                                  |
| ATT AND A                                                                                                    | all the second second s |                                                                          |                                                                    |                                                                           | -                                                                                                    |                                                                                                    | Set Filter               | GO TO LOCATO  |                |                                         |                                       |                                                                                             |           |                                                                                  |
|                                                                                                    | States Streets                                                                                                    | D                                                                        | ISTRICT Y P                                                        | PARISH                                                                    | Y ROAD_I                                                                                                    | NAME 🍸 LF                                                                                             | rs_ID ¥                  | DIRECTION ¥   |                |                                         |                                       |                                                                                             |           |                                                                                  |
| A STATE AND A STATE OF                                                                                                    | and the second state                                                                                                    | 61                                                                       | 1 - Baton Rouge 1                                                  | 17 - East Baton Rou                                                       | uge N Acadi                                                                                                    | lian Thwy E R                                                                                         | W170000000000148         | ) 2           |                |                                         |                                       |                                                                                             |           |                                                                                  |
|                                                                                                    | is greater and the second                                                                                                    |                                                                          | 1 - Baton Rouge 1                                                  | 17 - East Baton Rou                                                       | uge N Acadi                                                                                                    | ian Thwy W 0.                                                                                         | 33100224403841010        | 1             |                |                                         |                                       |                                                                                             |           |                                                                                  |
|                                                                                                    | Wath and and a series                                                                                                    |                                                                          | 1 - Baton Rouge 1                                                  | 17 - Edst Daton Rot                                                       | uge S Acadi                                                                                                    | ian Thwy 0.                                                                                           | 33200224403891010        | 1             |                |                                         |                                       |                                                                                             |           |                                                                                  |
|                                                                                                    | AT LAND RAN MEAL                                                                                                    | 61                                                                       | 1 - Baton Rouge 6                                                  | 1 - West Baton Ro                                                         | ouge Blvd Ac                                                                                                    | radian 1                                                                                              | 21904993500191010        | 1             |                |                                         |                                       |                                                                                             |           |                                                                                  |
| VE ASSA                                                                                                    |                                                                                                    | 61                                                                       | 1 - Baton Rouge 6                                                  | 51 - West Baton Ro                                                        | ouge Blvd Ac                                                                                                    | cadian 1                                                                                              | 21904993500191010        | 2             |                |                                         |                                       |                                                                                             |           |                                                                                  |
| the operation of the second second second second second second second second second second second second second                                                                                                    |                                                                                                    | 61                                                                       | 1 - Baton Rouge 6                                                  | 51 - West Baton Ro                                                        | ouge W Acad                                                                                                    | dian Bayou Ln 12                                                                                      | 21404996402091010        | 1             |                |                                         |                                       |                                                                                             |           | -                                                                                |
|                                                                                                    |                                                                                                    |                                                                          |                                                                    |                                                                           |                                                                                                    |                                                                                                    |                          |               |                |                                         |                                       |                                                                                             |           |                                                                                  |
|                                                                                                    |                                                                                                    |                                                                          |                                                                    |                                                                           | and the second                                                                                                    |                                                                                                    |                          | and the       |                |                                         |                                       |                                                                                             |           |                                                                                  |
| Segments                                                                                                    |                                                                                                    |                                                                          |                                                                    |                                                                           | and the second second s | 0 +                                                                                                   | × Map                    |               |                |                                         |                                       |                                                                                             |           | 0 + ×                                                                            |
| Segments DISTRICT V PARISH V ROAD_NAME V                                                                                                    | LRS_ID V DIRECTION V II                                                                                                    | DSegment V f                                                             | BeginChainage 🍸                                                    | EndChainage 🟹                                                             | FKEY T                                                                                                    | LRS_BEGIN_DE                                                                                          | × Map<br>SCF World Stree | Map 🔹 🔽 Ba    | semap          |                                         | Dates                                 |                                                                                             |           | ×<br>- → ×<br>- → ↓ + ↔                                                          |
| Segments         DISTRICT       PARISH       ROAD_NAME       1000000000000000000000000000000000000                                                                                                    | LRS_ID V DIRECTION V II<br>901764200591010 1 7                                                                                                    | DSegment V E                                                             | BeginChainage 🝸<br>0                                               | EndChainage 🟹<br>180.013                                                  | 7 FKEY <b>7</b><br>107012                                                                                                    | Lobdell Ave                                                                                           | X Map<br>SCF World Stree | Map 🔹 🗹 Ba    | semap          |                                         | ULU (                                 | i<br>i<br>i<br>i<br>i<br>i<br>i<br>i<br>i<br>i<br>i<br>i<br>i<br>i<br>i<br>i<br>i<br>i<br>i |           | □ • ×<br>•                                                                       |
| Segments         DISTRICT       Y       PARISH       Y       ROAD_NAME       Y         61 - Baton Rouge       17 - East Baton Rouge       Goodwood Blvd       0339         61 - Baton Rouge       17 - East Baton Rouge       Goodwood Blvd       0339                                                                                                    | LRS_ID V DIRECTION V II<br>901764200591010 1 7<br>901764200591010 1 7                                                                                                    | DSegment <b>V</b> F<br>7419 (<br>7420 (                                  | BeginChainage 🍸<br>0                                               | EndChainage 🟹<br>180.013<br>4.663                                         | 7 FKEY 7<br>107012<br>455                                                                                                    | LRS_BEGIN_DE:<br>Lobdell Ave<br>Lobdell Ave                                                           | X Map<br>SCF World Stree | : Map 🔹 🗸 Ba  | semap          | 1 6 0 0 0 0 0 0 0 0 0 0 0 0 0 0 0 0 0 0 | C C C C C C C C C C C C C C C C C C C |                                                                                             |           | □ • ×<br>                                                                        |
| Segments         DISTRICT       PARISH       ROAD_NAME       0339         61 - Baton Rouge       17 - East Baton Rouge       Goodwood Blvd       0339         61 - Baton Rouge       17 - East Baton Rouge       Goodwood Blvd       0339         61 - Baton Rouge       17 - East Baton Rouge       Goodwood Blvd       0339         61 - Baton Rouge       17 - East Baton Rouge       Goodwood Blvd       0339                                                                                                    | LRS_ID V DIRECTION V II<br>901764200591010 1 7<br>901764200591010 1 7<br>901764200591010 1 7                                                                                                    | DSegment V F<br>7419 (<br>7420 (<br>7420 (                               | BeginChainage 🟹<br>0<br>0                                          | EndChainage 🟹<br>180.013<br>4.663<br>4.663                                | <ul> <li>FKEY Y</li> <li>107012</li> <li>455</li> <li>455</li> </ul>                                                                                                    | LRS_BEGIN_DES<br>Lobdell Ave<br>Lobdell Ave<br>Lobdell Ave                                            | SCF World Stree          | Map 🔹 🖉 Ba    | semap          | in South State                          | E River Oaks                          |                                                                                             |           | □ • ×<br>+ • <u>\$</u> • • <u>\$</u> •<br>+ +<br>• Van PI -                      |
| Segments         DISTRICT       PARISH       ROAD_NAME       Output         61 - Baton Rouge       17 - East Baton Rouge       Goodwood Blvd       0339         61 - Baton Rouge       17 - East Baton Rouge       Goodwood Blvd       0339         61 - Baton Rouge       17 - East Baton Rouge       Goodwood Blvd       0339         61 - Baton Rouge       17 - East Baton Rouge       Goodwood Blvd       0339         61 - Baton Rouge       17 - East Baton Rouge       Goodwood Blvd       0339         61 - Baton Rouge       17 - East Baton Rouge       Goodwood Blvd       0339                                                                                                    | IRS_ID         V         DIRECTION V         II           901764200591010         1         7           901764200591010         1         7           901764200591010         1         7           901764200591010         1         7           901764200591010         1         7                                                                                                    | DSegment V E<br>2419 0<br>2420 0<br>2420 0<br>2423 0                     | BeginChainage 🟹<br>0<br>0<br>0<br>0<br>0                           | EndChainage 🟹<br>180.013<br>4.663<br>4.663<br>4.663                       | <ul> <li>FKEY Y</li> <li>107012</li> <li>455</li> <li>455</li> <li>4897</li> </ul>                                                                                                    | LRS_BEGIN_DES<br>Lobdell Ave<br>Lobdell Ave<br>Lobdell Ave<br>Lobdell Ave                             | X Map<br>SCF World Stree | Map V Ba      | semap          | Samoet Broadm                           | E River Oaks                          | i paary<br>baary                                                                            |           | □ • ×<br>• • • • • • • • • • • • • • • • • •                                     |
| Segments         DISTRICT       PARISH       ROAD_NAME       0339         61 - Baton Rouge       17 - East Baton Rouge       Goodwood Blvd       0339         61 - Baton Rouge       17 - East Baton Rouge       Goodwood Blvd       0339         61 - Baton Rouge       17 - East Baton Rouge       Goodwood Blvd       0339         61 - Baton Rouge       17 - East Baton Rouge       Goodwood Blvd       0339         61 - Baton Rouge       17 - East Baton Rouge       Goodwood Blvd       0339         61 - Baton Rouge       17 - East Baton Rouge       Goodwood Blvd       0339         61 - Baton Rouge       17 - East Baton Rouge       Goodwood Blvd       0339         61 - Baton Rouge       17 - East Baton Rouge       Goodwood Blvd       0339                                                                                                    | IRS_ID         DIRECTION         II           901764200591010         1         7           901764200591010         1         7           901764200591010         1         7           901764200591010         1         7           901764200591010         1         7           901764200591010         1         7           901764200591010         1         7                                                                                                    | DSegment ▼ F<br>7419 0<br>7420 0<br>7423 0<br>7423 0                     | BeginChainage 🟹<br>0<br>0<br>0<br>0<br>0                           | EndChainage V<br>180.013<br>4.663<br>4.663<br>4.663<br>4.663              | <ul> <li>FKEY Y</li> <li>107012</li> <li>455</li> <li>4897</li> <li>4897</li> </ul>                                                                                                    | LRS_BEGIN_DES<br>Lobdell Ave<br>Lobdell Ave<br>Lobdell Ave<br>Lobdell Ave<br>Lobdell Ave              | X Map<br>SCF World Stree | : Map 🔹 🗹 Ba  | semap<br>semap | gameer Broadmoore                       | E River Oaks                          | i george                                                                                    |           | <ul> <li>→ ×</li> <li>→ ½ + </li> <li>+ ×</li> <li>+ + </li> <li>+ + </li> </ul> |
| Segments         DISTRICT       ▼       PARISH       ▼       ROAD_NAME ▼       0339         61 - Baton Rouge       17 - East Baton Rouge       Goodwood Blvd       0339         61 - Baton Rouge       17 - East Baton Rouge       Goodwood Blvd       0339         61 - Baton Rouge       17 - East Baton Rouge       Goodwood Blvd       0339         61 - Baton Rouge       17 - East Baton Rouge       Goodwood Blvd       0339         61 - Baton Rouge       17 - East Baton Rouge       Goodwood Blvd       0339         61 - Baton Rouge       17 - East Baton Rouge       Goodwood Blvd       0339         61 - Baton Rouge       17 - East Baton Rouge       Goodwood Blvd       0339         61 - Baton Rouge       17 - East Baton Rouge       Goodwood Blvd       0339                                                                                                    | LRS_ID         DIRECTION         II           901764200591010         1         7           901764200591010         1         7           901764200591010         1         7           901764200591010         1         7           901764200591010         1         7           901764200591010         1         7           901764200591010         1         7           901764200591010         1         7           901764200591010         1         7                                                                                                    | DSegment ▼ F<br>7419 0<br>7420 0<br>7420 0<br>7423 0<br>7423 0<br>7423 0 | BeginChainage ▼<br>0<br>0<br>0<br>0<br>0<br>0<br>0<br>0<br>180.013 | EndChainage<br>180.013<br>4.663<br>4.663<br>4.663<br>4.663<br>24622.178   | <ul> <li>FKEY V</li> <li>107012</li> <li>455</li> <li>455</li> <li>4897</li> <li>4897</li> <li>107013</li> </ul>                                                                                                    | Lobdell Ave<br>Lobdell Ave<br>Lobdell Ave<br>Lobdell Ave<br>Lobdell Ave<br>Lobdell Ave<br>Lobdell Ave | SCF World Stree          | Map V Ba      | semap          | gamoor Broadmoor Cfr                    | E River Oaks                          |                                                                                             |           |                                                                                  |
| Segments          DISTRICT       PARISH       ROAD_NAME       Image: Contemporal contemporal contempora contempora contemporal contempora contemporal | IRS_ID       I       DIRECTION       I         901764200591010       1       7         901764200591010       1       7         901764200591010       1       7         901764200591010       1       7         901764200591010       1       7         901764200591010       1       7         901764200591010       1       7                                                                                                    | DSegment ♥ 8<br>2419 0<br>2420 0<br>2423 0<br>2423 0<br>2423 2<br>2424 2 | BeginChainage V<br>0<br>0<br>0<br>0<br>0<br>0<br>0<br>180.013      | EndChainage 🟹<br>180.013<br>4.663<br>4.663<br>4.663<br>4.663<br>24622.178 | <ul> <li>FKEY V</li> <li>107012</li> <li>455</li> <li>455</li> <li>4897</li> <li>4897</li> <li>107013</li> </ul>                                                                                                    | LRS_BEGIN_DES<br>Lobdell Ave<br>Lobdell Ave<br>Lobdell Ave<br>Lobdell Ave<br>Lobdell Ave              | X Map<br>SCF World Stree | Map V Ba      | semap          | geamoir Broadmoor Cit                   | E River Obland                        |                                                                                             |           |                                                                                  |

#### Viewing Roadway Data in iVision

Click the video buttons on the top right to play the video of the road.

![](_page_35_Picture_2.jpeg)

# IF YOU HAVE QUESTIONS OR NEED FURTHER ASSISTANCE, PLEASE CONTACT THE PAVEMENT MANAGEMENT OFFICE

Christophe N. Fillastre, P.E. CE Louisiana Department of Transportation and Development Section 21, Management Systems and Data Collection Pavement Management Engineer Telephone: (225) 242-4577 E-mail: Christophe.Fillastre@la.gov

Angela Murrell, P.E. CE Louisiana Department of Transportation and Development Section 21, Management Systems and Data Collection Pavement Management Engineering Assistant Telephone: (225) 242-4558 E-mail: Angela.Murrell@la.gov